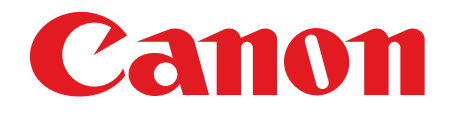

# <u>Satera MF8180</u>

# スタートアップガイド

ご使用前に必ず本書をお読みください。 いつでも使用できるように大切に保管してください。

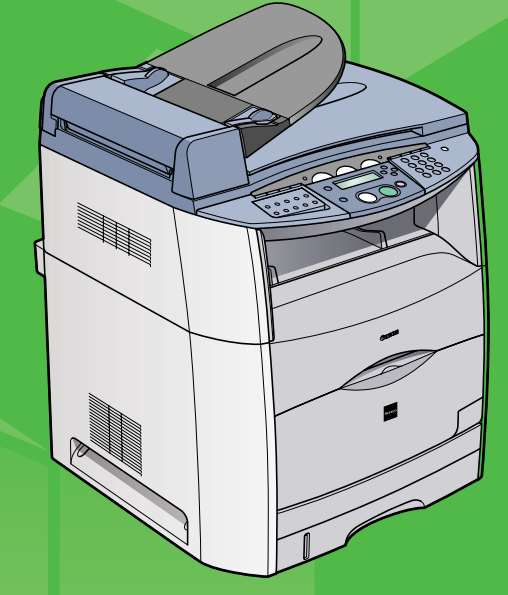

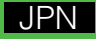

# 本体のセットアップ

# 梱包材を取り除く

シートを取り外します

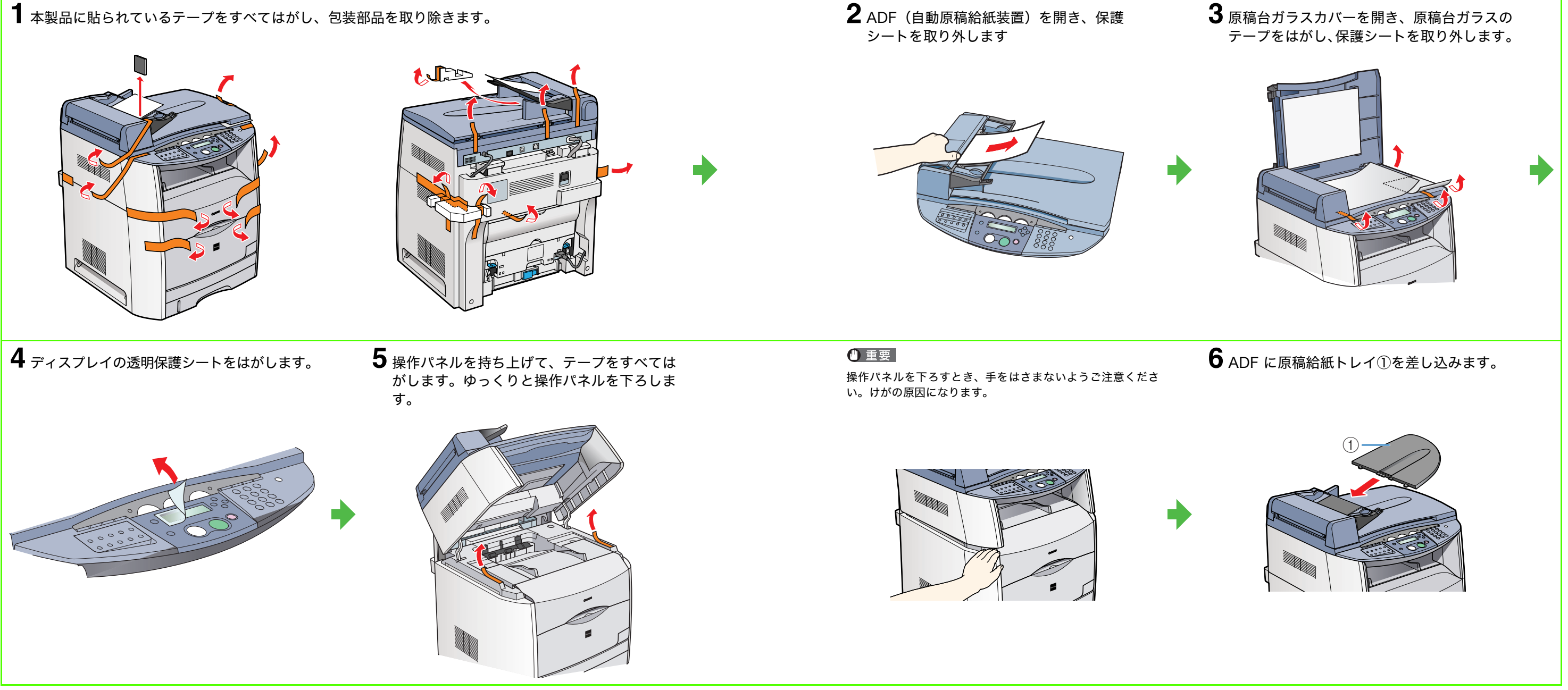

# 本体設置について

### 同梱品を確認する

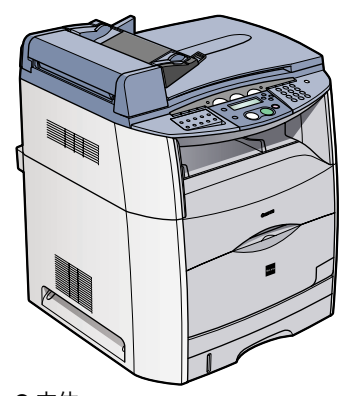

●本体

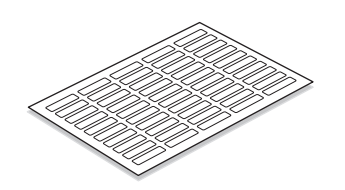

● 宛先ラベル (ファクスラベル)

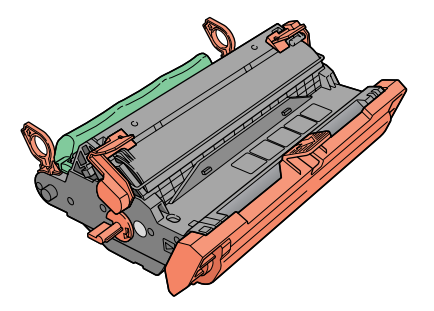

● ドラムカートリッジ (保護袋に入っています。)

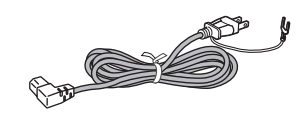

● 電源コード

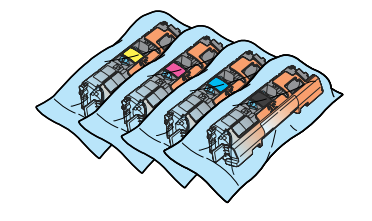

●トナーカートリッジ (イエロー、マゼンタ、シアン、ブラック)

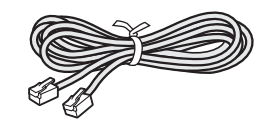

● 電話線コード(4.27 m)

### ●マニュアル

- (スタートアップガイド、ユーザーズガイド、ファクスガ イド)
- CD マニュアル (ソフトウェアガイド、リモート UI ガイド、ネットワー クガイド)
- Satera MF8180 ソフトウェア CD-ROM
- 保証書

## 本体設置前のご注意

- 持ち運ぶときは右図のように持ってください。 本体を落とすと、けがの原因になります。
- 本体イラストはサンプルで、実際のものと多少違う 場合があります。

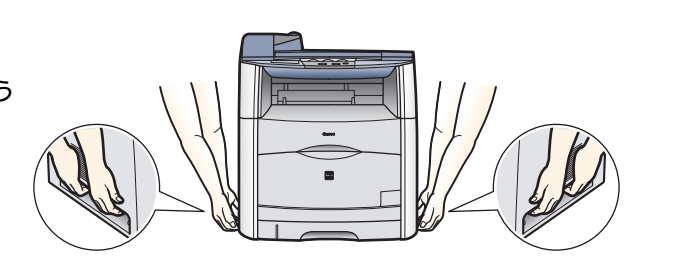

## 同梱されているマニュアルについて

- スタートアップガイド(本ガイド):本体設置、ソフトウェアのインストールについて
- ユーザーズガイド:コピー、プリント、メンテナンス、トラブルシュートについて
- ファクスガイド:ファクス機能、各種レポート、リストについて
- ソフトウェアガイド:各種ドライバ設定、コンピュータからの印刷について
- リモート UI ガイド:リモート UI 機能について
- ネットワークガイド:ネットワークの設定について

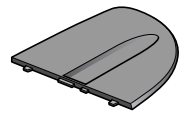

● 原稿給紙トレイ

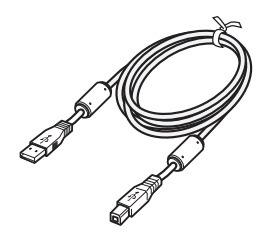

- USB ケーブル(2.0 HS 対応)
- ∅ メモ
- ・ Satera MF8180 ソフトウェア CD-ROM に含まれる ソフトウェアの一覧は、ソフトウェアガイドに記載さ れています。
- ネットワークケーブルは付属していません。

### 電話線を接続する

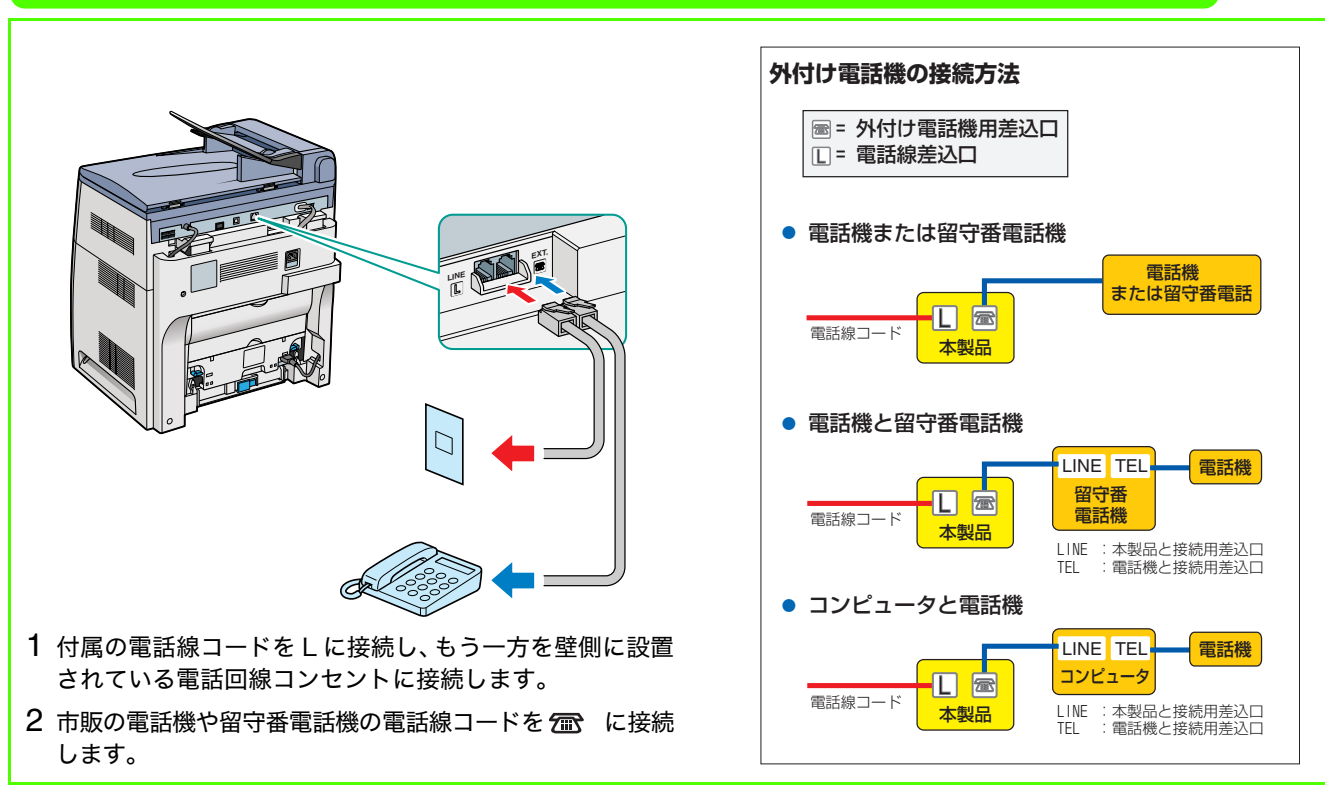

### 電源を接続する

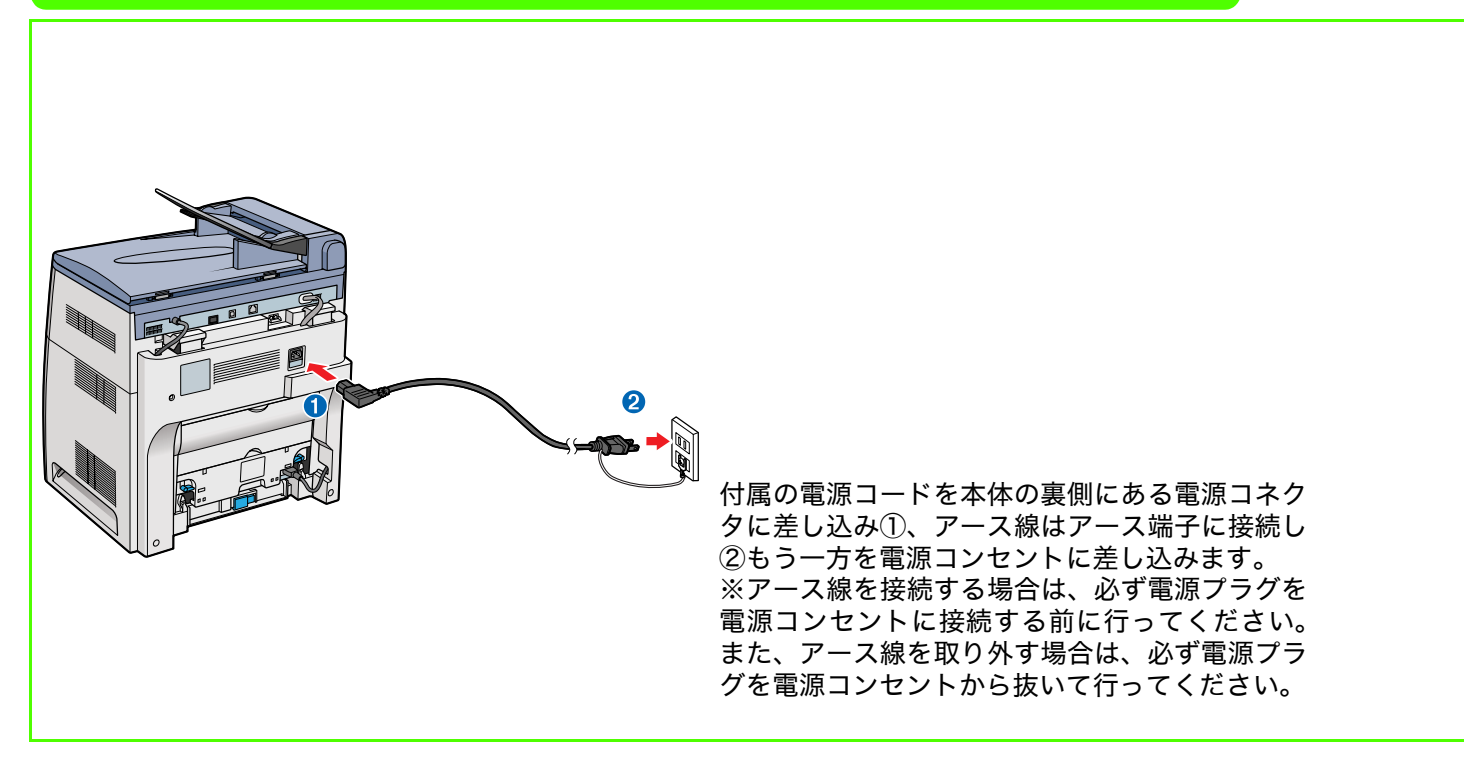

### 🖉 メモ

 ・本製品には電源スイッチはありません。
 ・ディズプレイにくヨウシガ アリマセン カセット:A4 >、
 < < < カートリッジヲ セットシテクダサイ>、<ドラムヲ セットシテクダサイ>が表示されます。ドラムカートリッジ、
 トナーカートリッジをセットし、用紙をカセットにセットす ると、ディスプレイは待受画面に戻ります。
 \*には色が入ります。(K: ブラック、C: シアン、M: マゼン タ、Y: イエロー)

### ▲警告

本製品から微弱な磁気が出ています。心臓ペースメーカーをご 使用の方は、異常を感じたら本製品から離れてください。そし て直ちに、医師にご相談ください。

🖉 メモ

 ・ 雷雨のときは本製品の電源コードをコンセントから抜いてく ださい。(電源コードを抜いたときは、メモリに蓄積されてい る原稿が消えてしまう場合があります。)
 ・本製品の電源コードを抜いたときは、差し直すまでに5秒以 上間隔をおいてください。
 ・本製品の電源コードを無停電電(UPS)に接続しないでくだ さい。

## ドラムカートリッジをセットする

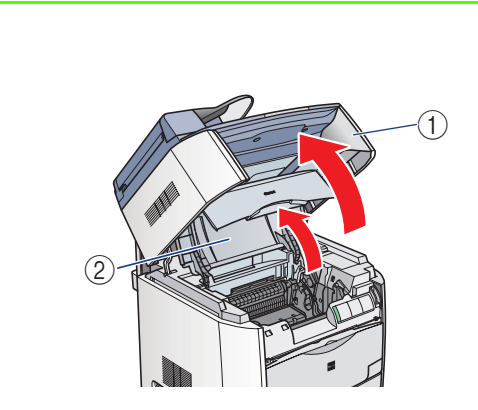

操作パネル部①を持ち上げ、カートリッジカ バー②を開きます。

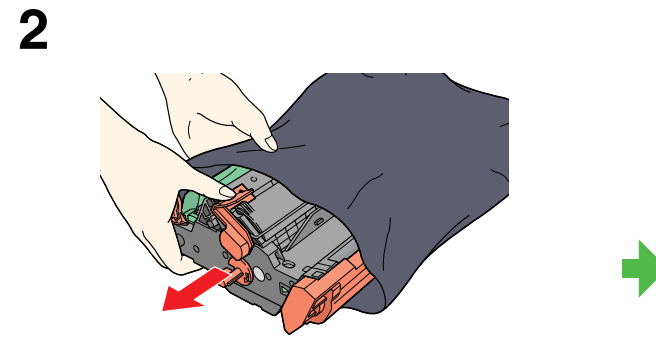

ドラムカートリッジを保護袋から取り出しま す。保護袋は捨てずに保管してください。紙づ まりを取り除くときや本製品の移送時に、必要 になります。

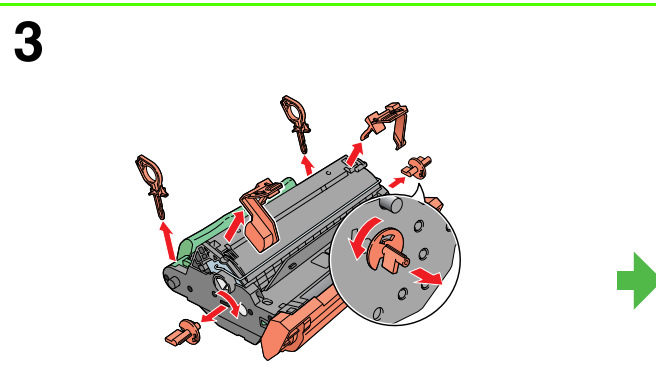

梱包材を取り除きます。

5

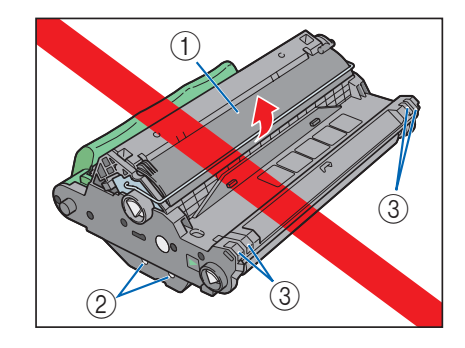

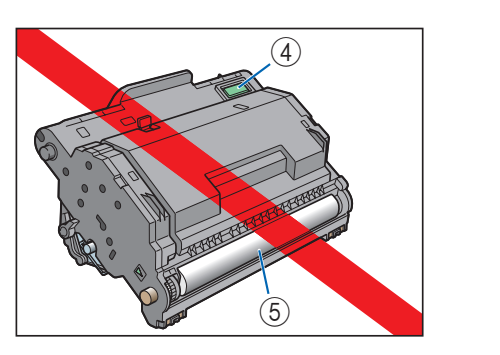

•

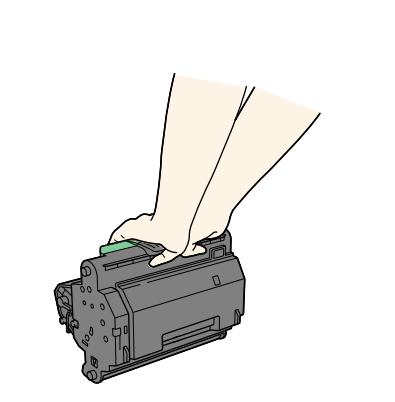

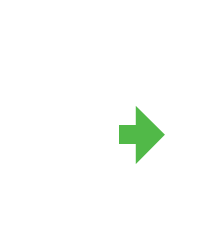

🕛 重要

7

1

ドラム保護シャッター①を開かないでください。また、センサー②、電流の接触部③、カートリッジメモリ④、転送ベルト⑤に触 れないでください。 ドラムカートリッジを扱うときは、ドラムカート リッジの緑の取っ手を持ち、本体を立てたり上下 逆にならないようにセットします。

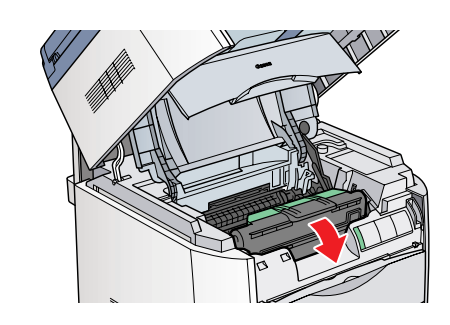

取っ手を手前に下げて、ドラムカートリッジを 完全にセットします。

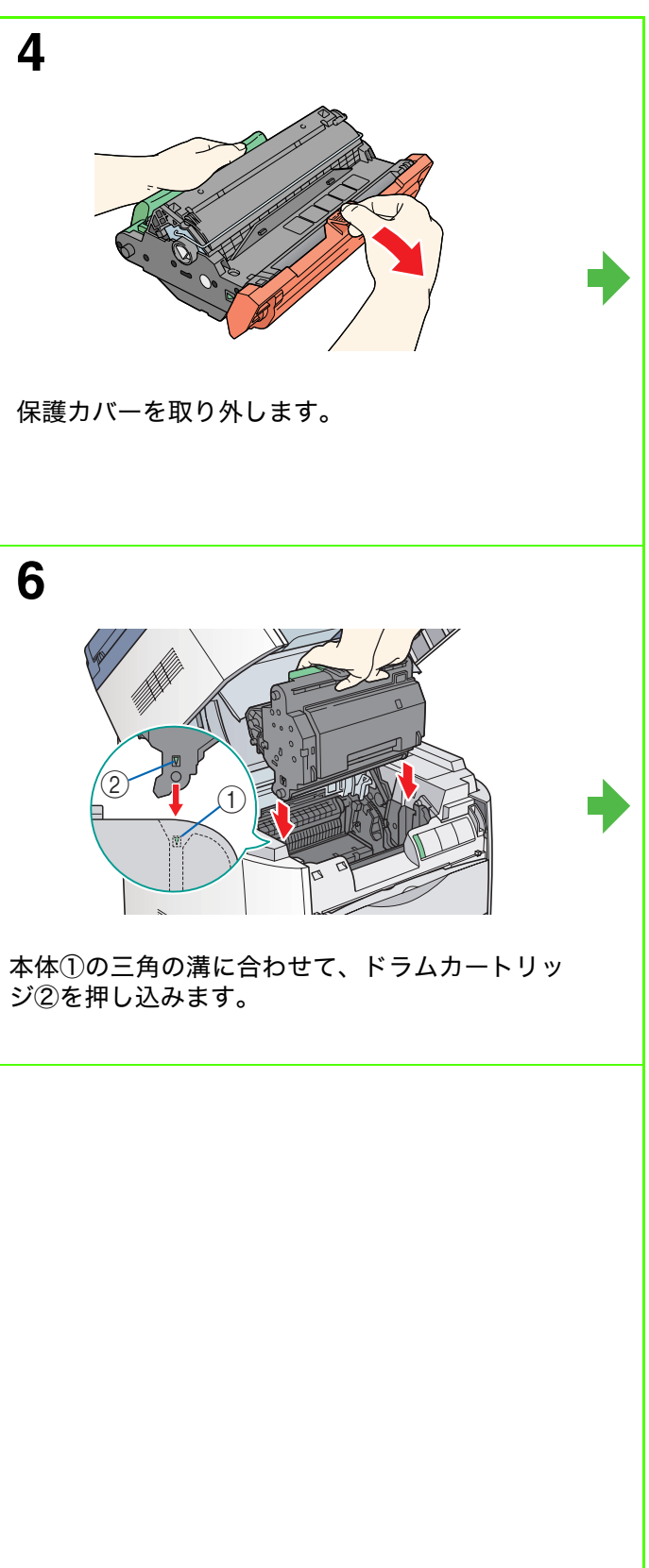

8

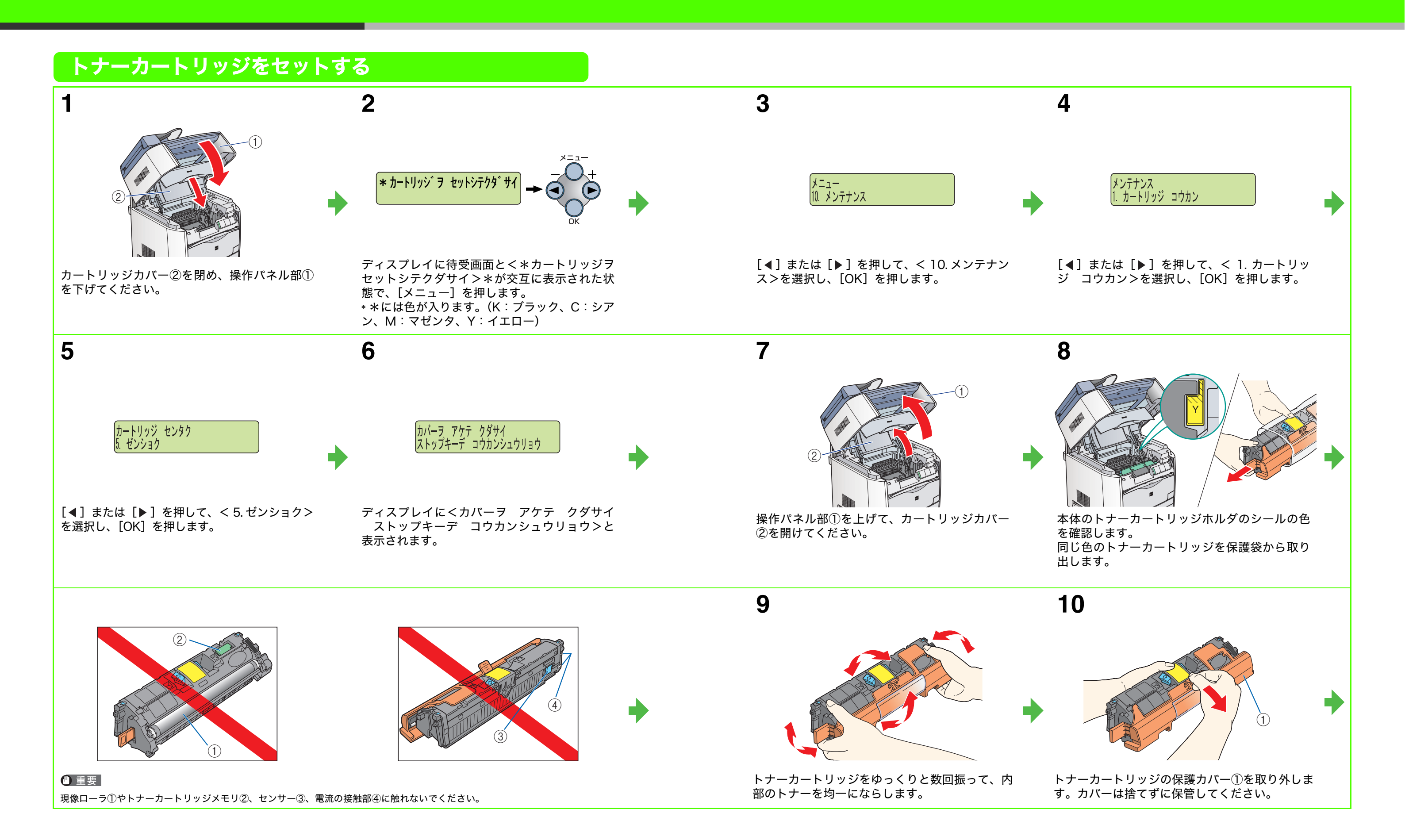

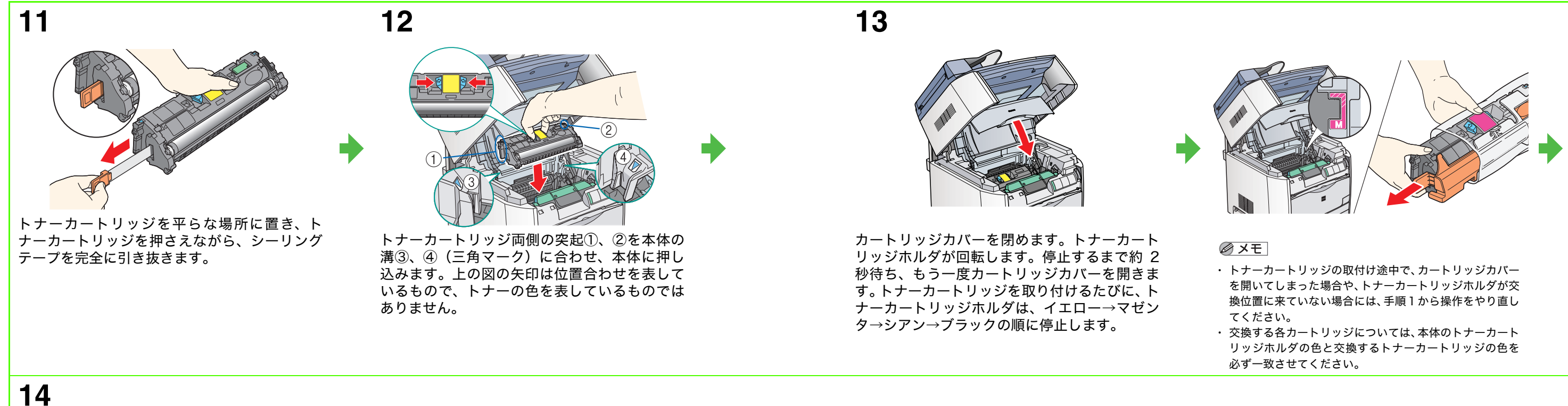

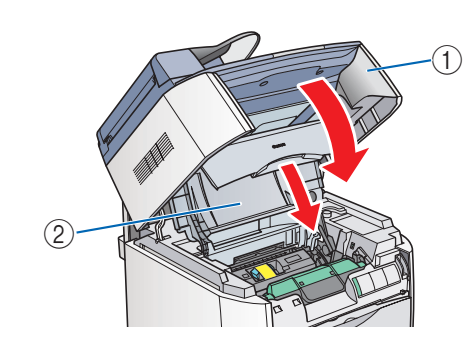

手順7~12を繰り返して、4色のトナーカート リッジすべてを取り付けます。取り付けが完了 したら、カートリッジカバー②を閉め、操作パ ネル部①を下ろします。稼働音がなくなり待受 画面になるまで、2~3分お待ちください。

## 用紙をセットする

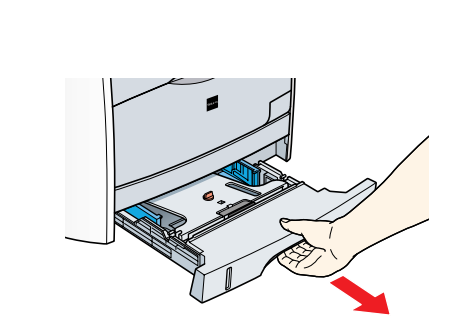

給紙カセットを完全に引き出します。

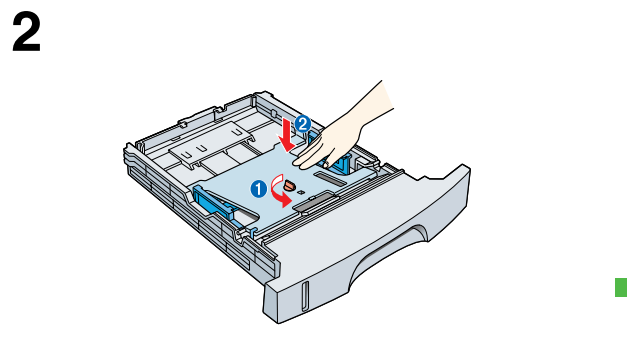

梱包材①を回して引き抜き、プレート②を押し てロックします。

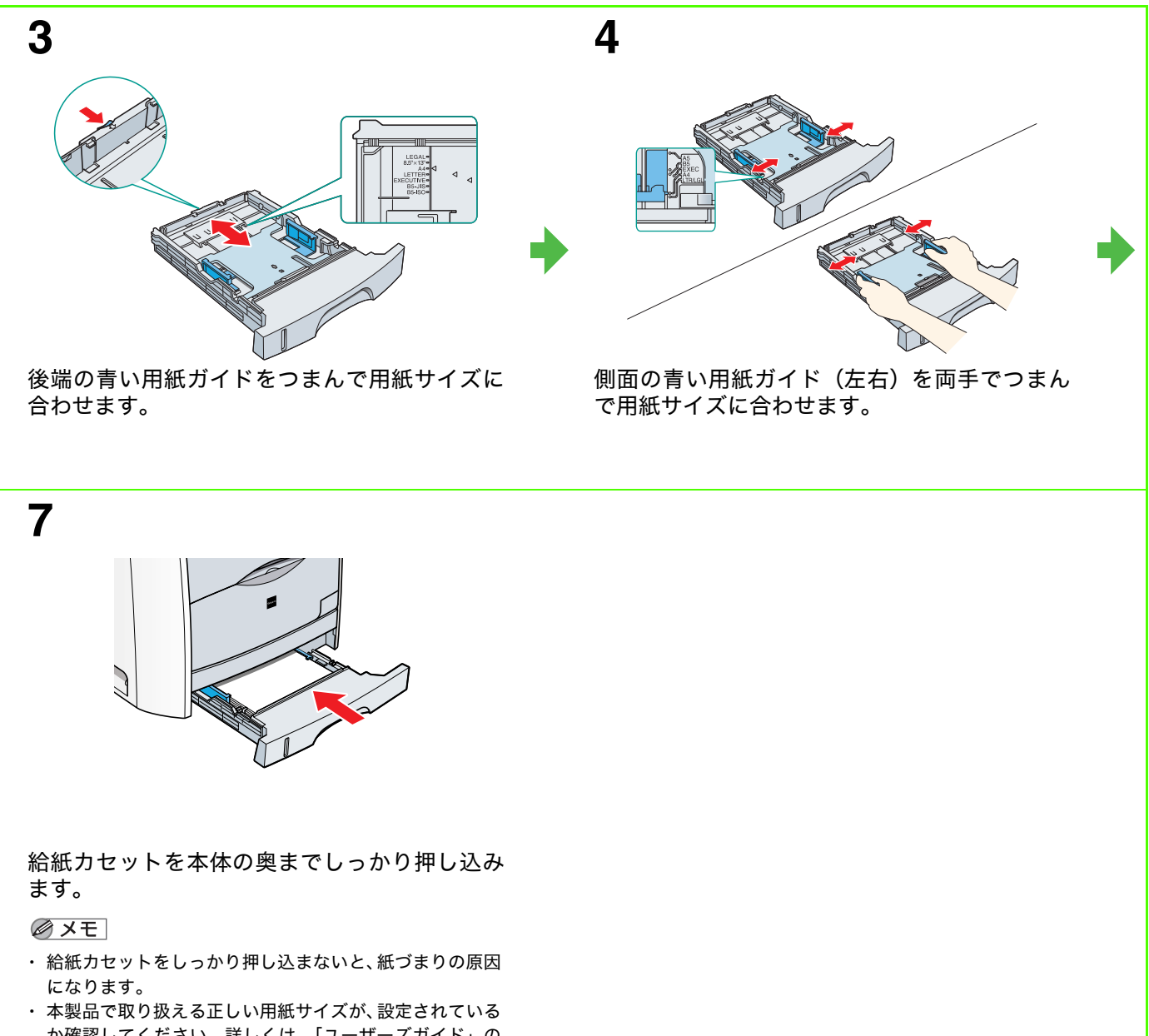

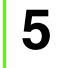

1

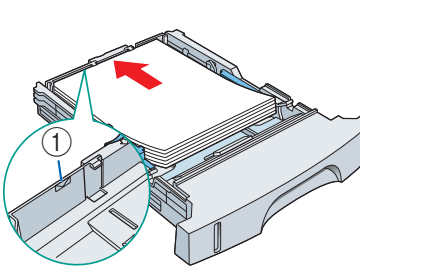

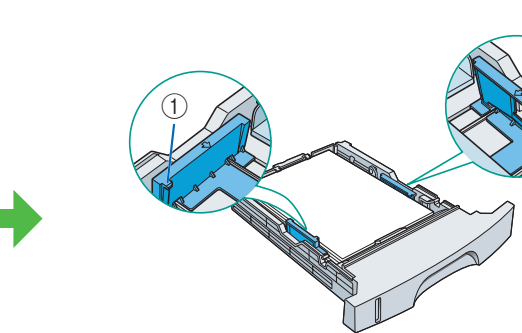

6

用紙を給紙カセットにセットします。用紙ガイ ドの積載制限マーク①を、超えないように注意 してください。

用紙が、側面の用紙ガイドにあるツメ①の下に 入るように、用紙の左右を押さえます。

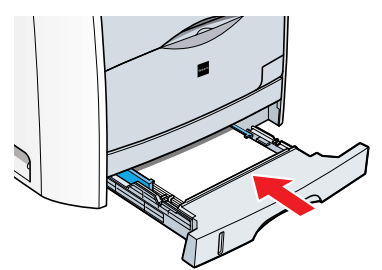

か確認してください。詳しくは、「ユーザーズガイド」の 「第2章 用紙の取り扱い」を参照してください。

# ファクス送信用の設定

### 基本情報を登録する

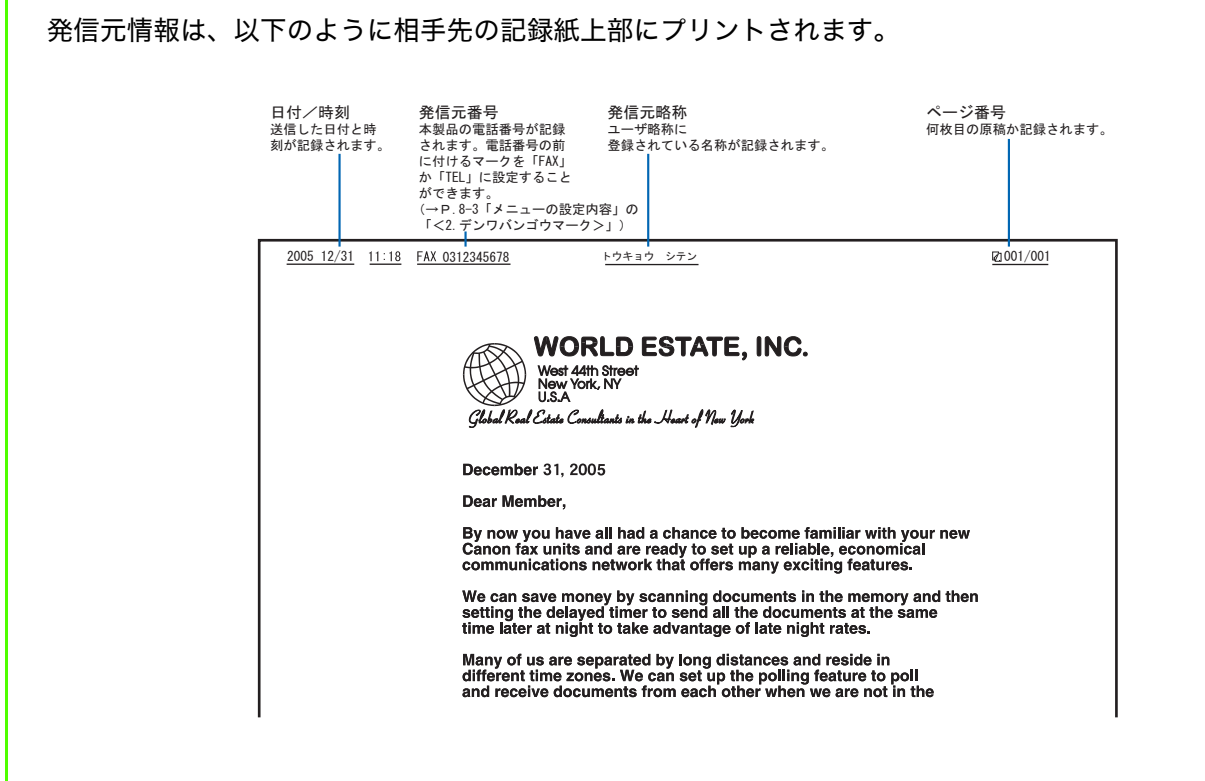

### 情報を入力する

次のキーを使って以下の情報を入力できます。

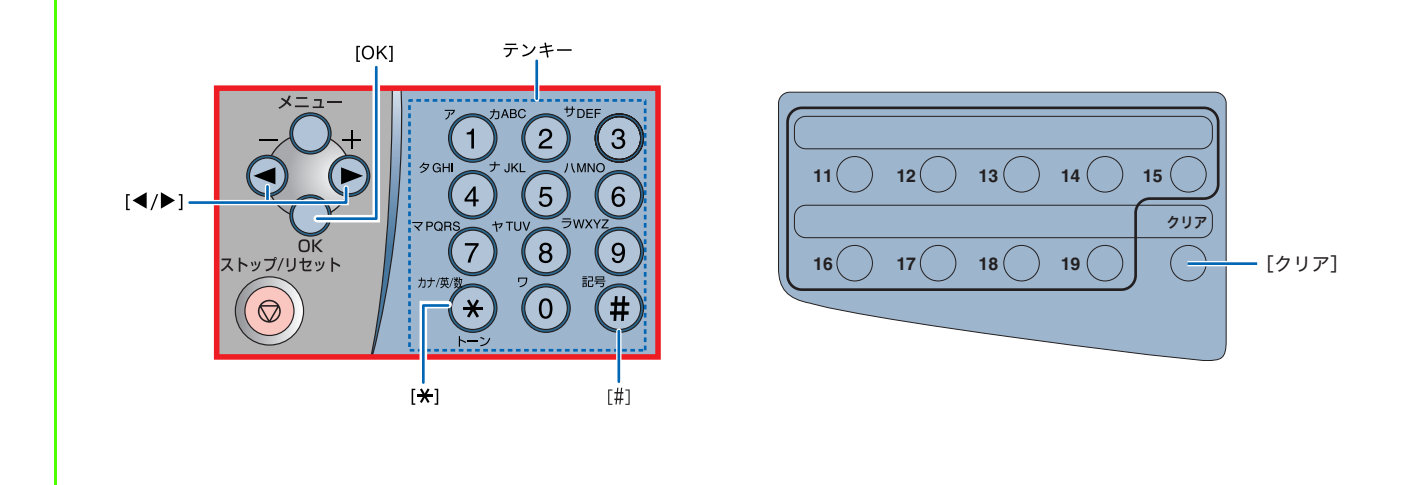

| 入力モードを切り替えて、下の表のような文字が入力できます。 |            |                                                                  |     |  |  |
|-------------------------------|------------|------------------------------------------------------------------|-----|--|--|
|                               | [ア]        | [A]                                                              | [1] |  |  |
| [1]                           | アイウエオァィゥェォ | @/                                                               | 1   |  |  |
| [2]                           | カキクケコ      | ABCabc                                                           | 2   |  |  |
| [3]                           | サシスセソ      | DEFdef                                                           | 3   |  |  |
| [4]                           | タチツテトッ     | GHlghi                                                           | 4   |  |  |
| [5]                           | ナニヌネノ      | JKLjkl                                                           | 5   |  |  |
| [6]                           | ハヒフへホ      | MNOmno                                                           | 6   |  |  |
| [7]                           | マミムメモ      | PQRSpqrs                                                         | 7   |  |  |
| [8]                           | ヤユヨヤユヨ     | TUVtuv                                                           | 8   |  |  |
| [9]                           | ラリルレロ      | WXYZwxyz                                                         | 9   |  |  |
| [0]                           | ワヲン        | 「」(スペース)                                                         | 0   |  |  |
| [ <del>×</del> ]              | ۲          | $\longrightarrow$ :a $\longrightarrow$ :1 )                      |     |  |  |
| [#]                           | " °<br>    | <b>*</b> # ! " , ; : ^ ' _ = /   ' ? \$<br>@ % & + ¥() [] { } <> |     |  |  |

- 文字の入力は操作パネルのテンキーを使います。入力したい文字が表示されるまで同じキーを押 します。
- ●[#]を押すと記号が入力できます。
- ●入力モードは[\*]を押すたびに、カナ→アルファベット→数字と変わり、数字の次は最初の カナに戻ります。
- カーソルは [◀] または [▶] を押すと移動させることができます。
- 文字を入力したあと、[OK] を押し確定します。
- カーソルを移動させ、[クリア] を使って間違えた文字を消去します。[クリア] を長く押して、 入力した文字をすべて削除することもできます。

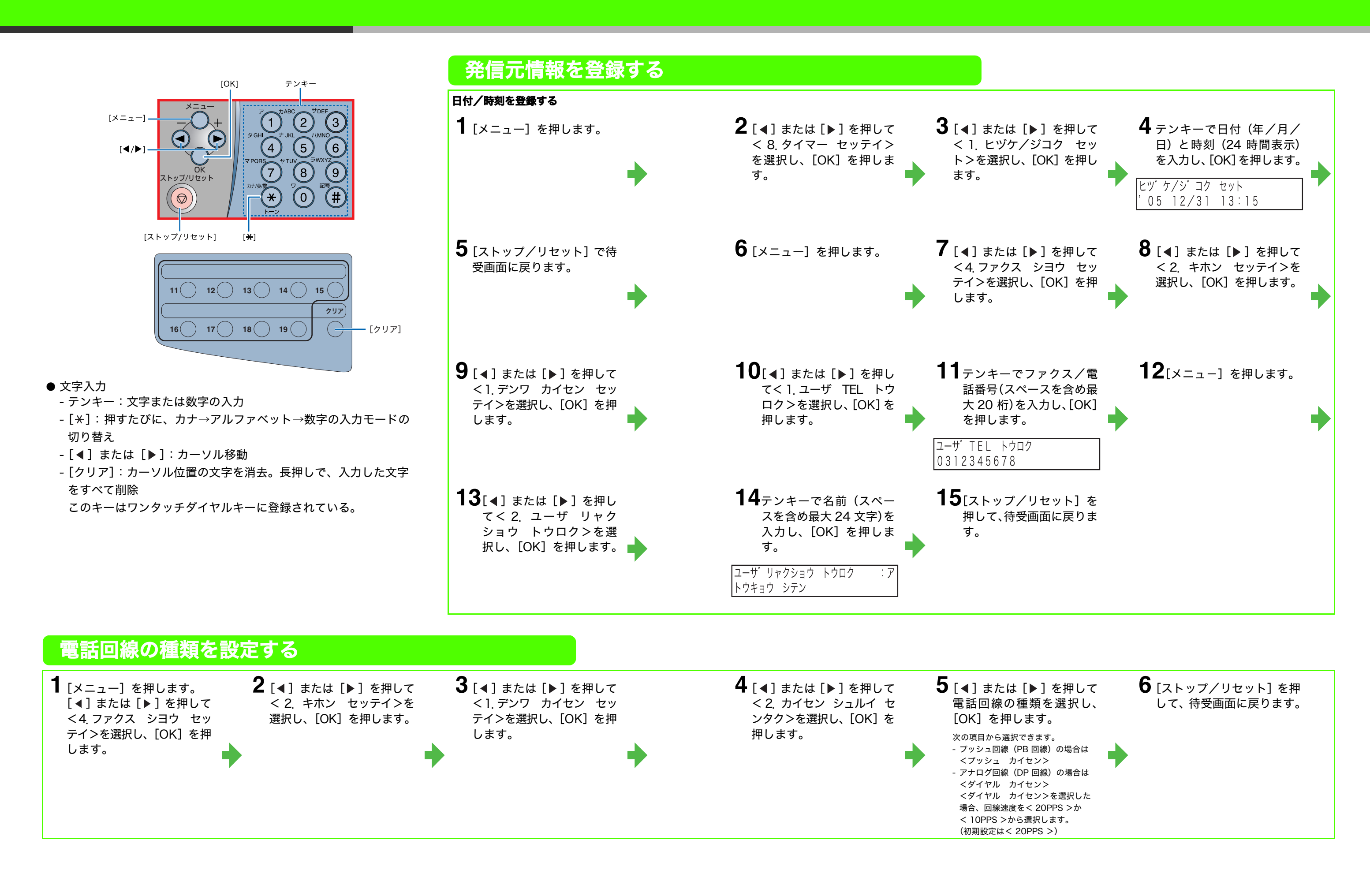

# ファクス受信用の設定

# 受信モードを選択する

| 以下の手順に従って、受信モードを設定します。             |                   |                                                                                                    |  |  |  |
|------------------------------------|-------------------|----------------------------------------------------------------------------------------------------|--|--|--|
| 本製品に接続した電話機をご利用になりたい<br>場合<br>↓ はい | いいえ 🄶             | <b>くジドウ&gt;</b><br>ファクスを自動的に受信します。<br>送信側には「ピー」という音が鳴<br>り、その間に相手がファクスの送<br>信操作をしないと回線が切断され<br>ます。電話に応答することはでき<br>ません。 |  |  |  |
| 留守番電話をご利用になりたい場合                   | はい                | <b>くルス TEL &gt;</b><br>ファクスの場合は自動的に受信し、<br>電話の場合は本製品に接続した留<br>守番電話に転送します。                                              |  |  |  |
| 自動的に受信したい場合はい                      | いいえ 🄶             | <b>くシュドウ&gt;</b><br>ファクス、電話いずれの場合も、<br>本製品に接続した電話機の着信音<br>が鳴ります。ファクスの場合は、<br>手動でファクス受信を開始する必<br>要があります。                |  |  |  |
|                                    | $\longrightarrow$ | <b>く FAX/TEL &gt;</b><br>ファクスと電話を自動的に切り替<br>えます。ファクスは自動的に受信<br>し、電話のときは呼出音を鳴らし<br>ます。                                  |  |  |  |

# 受信モードを設定する 1 [メニュー]を押します。 2 [4]または [▶]を押して く4、ファクス シヨウ セッ テイ>を選択し、[OK]を押 します。 4 設定したいジュシンモード が表示されるまで [4]ま たは [▶]を押し、[OK]を 押します。 5 [ストップ/リセット]を押 して待受画面に戻ります。

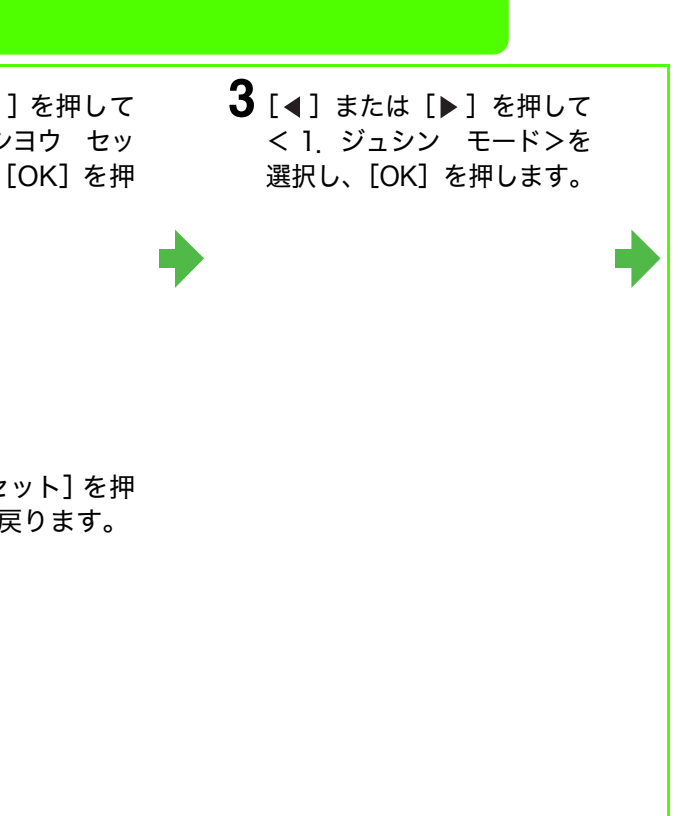

# ソフトウェアのインストール

# ソフトウェアをインストールする

# クリックして USB ケーブルを外してください。

- 者権限を持つユーザとしてログオンしてください。
- てください。ウィルスソフトウェアも終了してください。
- 操作時にクリックするボタンは、丸で囲んで表しています。
- 手順は基本的に同じです。

メモリ:32 MB 以上(64 MB 以上を推奨) 空きディスク容量:115 MB 以上(200 MB 以上を推奨)

たは互換マイクロプロセッサ メモリ:64 MB 以上(128 MB 以上を推奨) 空きディスク容量:115 MB 以上 (200 MB

### Windows XP (32bit パージョン)

または互換マイクロプロセッサ

以上を推奨)

### Windows Server2003\* (32bit パージョ - ン)

### USB で接続する

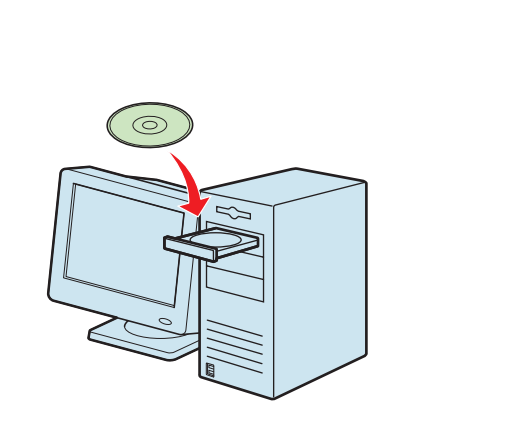

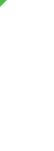

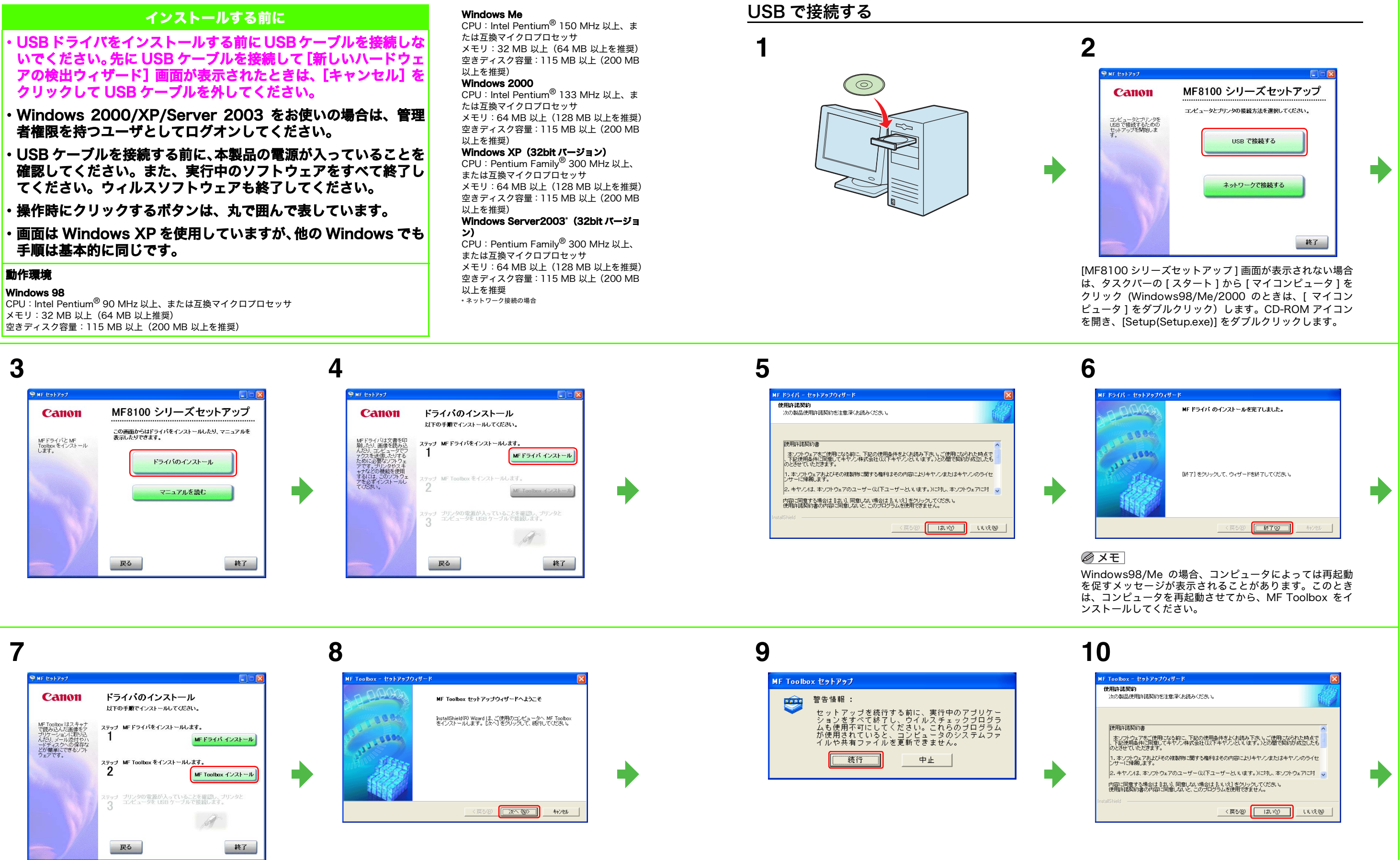

22

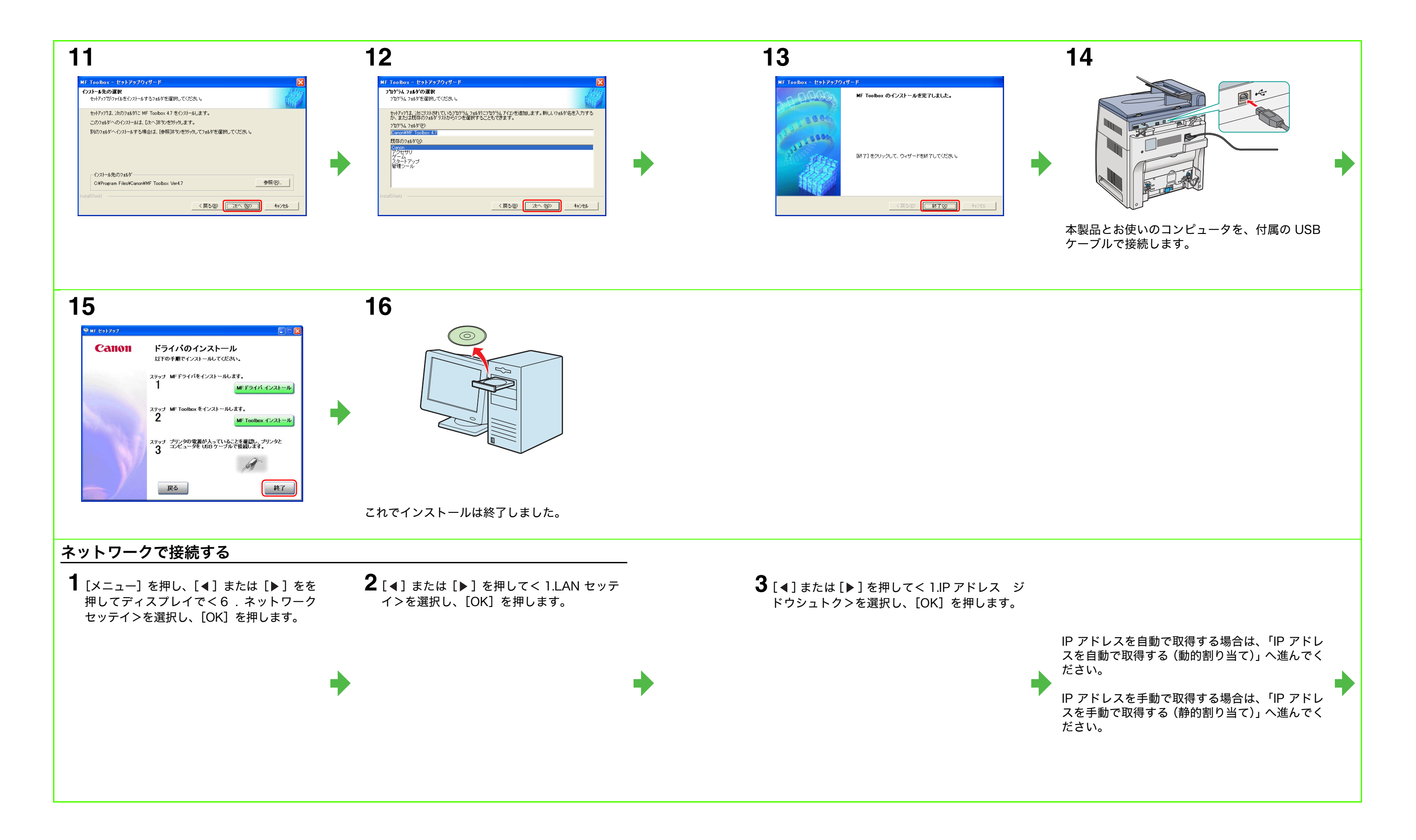

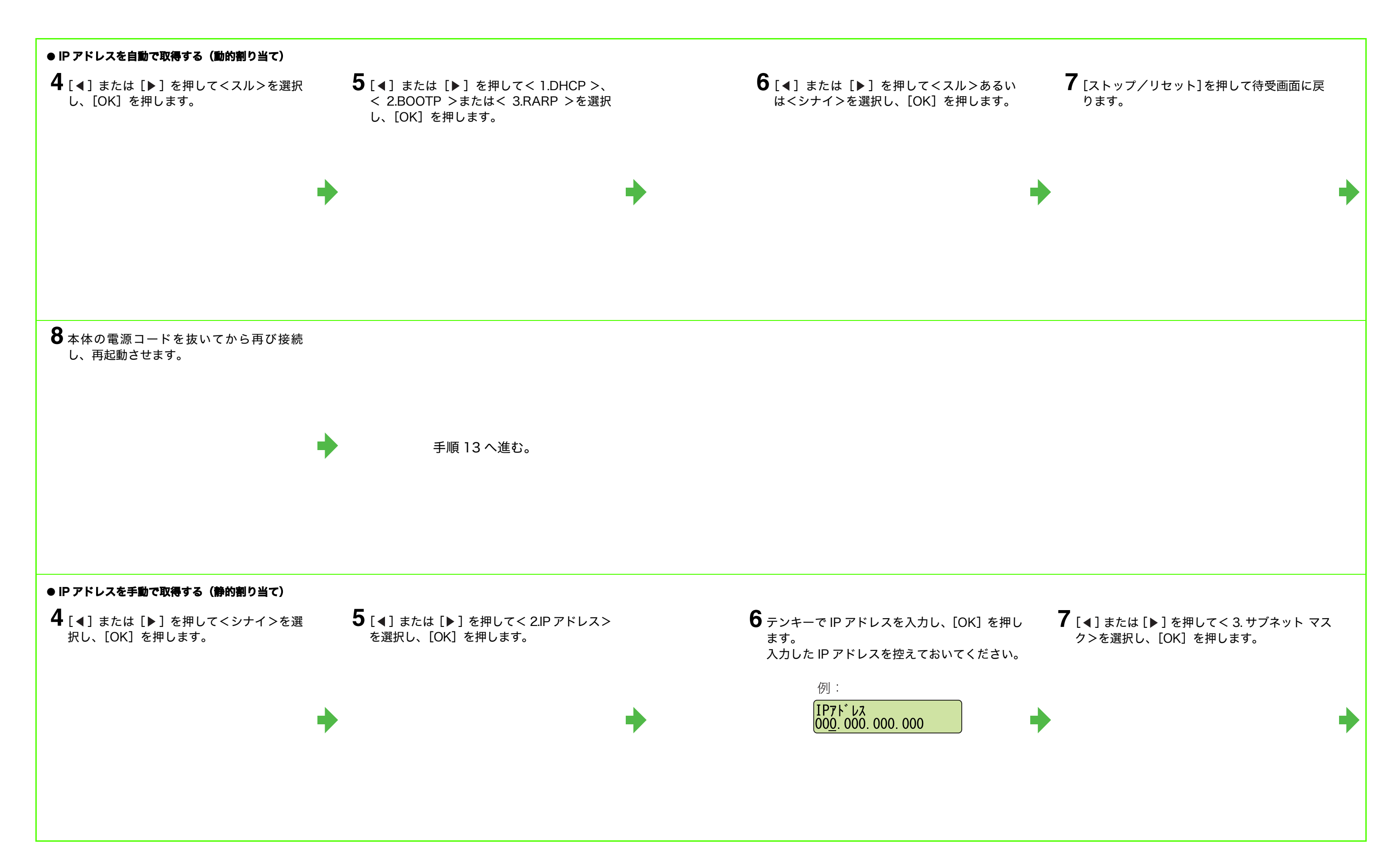

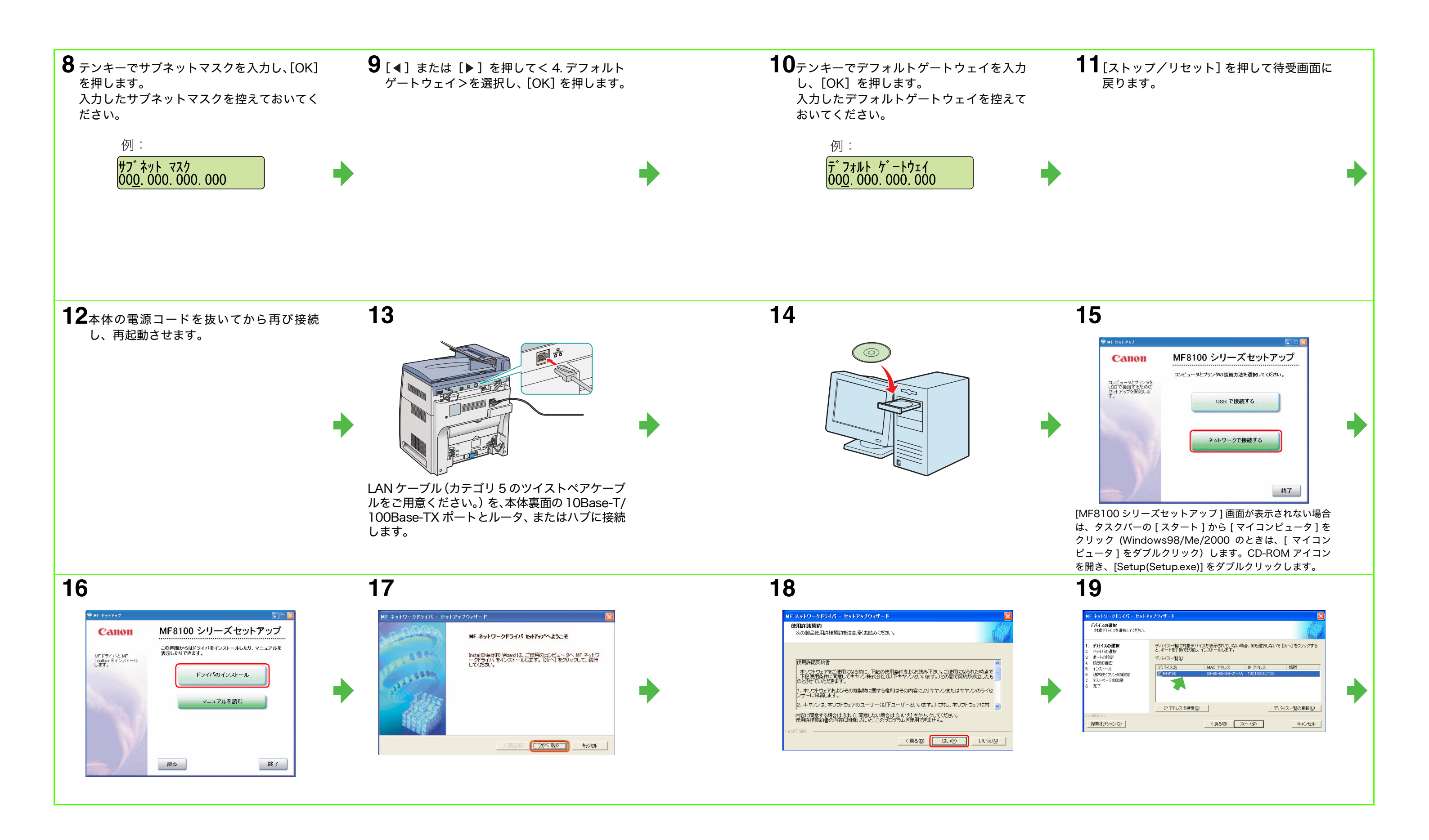

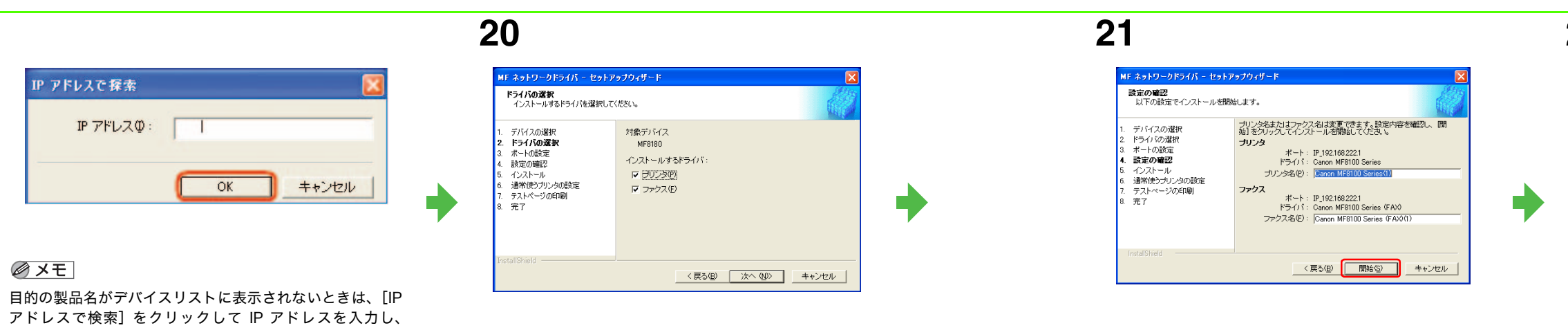

目的の製品名がデバイスリストに表示されないときは、[IP アドレスで検索]をクリックして IP アドレスを入力し、 [OK]をクリックします。IP アドレスが不明のときは、ソ フトウェアガイドの「第1章 コンピュータにソフトウェア をインストールする」を参照ください。

次のドライバでテストページを印刷します。

24 MF \*9F9-9F54/5 - E9F797 M B

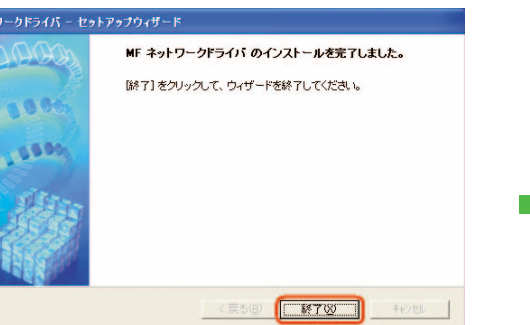

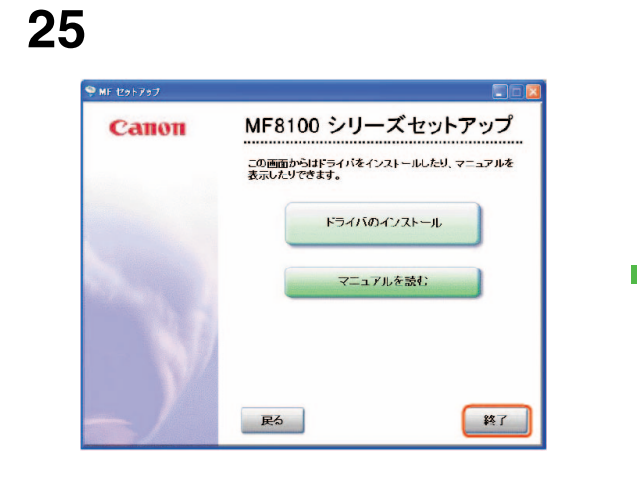

## 付属のアプリケーションソフトについて

(\_\_\_\_\_\_\_)

• Canon Cover Sheet Editer

23

MF ネットワークドライバ - セットアップウィザード

デバイスの選択
 ドライバの選択
 ドライバの選択
 オートの設定
 設定の確認
 インストール
 通常使ラブリンタの設定
 テストページの印刷
 完?

テストページの印刷 テストページを印刷して、MFドライバのセットアップを確認できます。

▼ プリンタ(型)
「 ファクス(型)

ファクスのカバーシートの作成・編集を行います。詳しくは、「ソフトウェアガイド」を参照してください。 ・ Netspot Device Installer (NSDI)

- 本製品のネットワーク設定を行います。詳しくは、Readme ファイルとオンラインヘルプを参照してください。 ・ Font Gallery
- さまざまな TrueType フォントがインストールできます。詳しくは、「ソフトウェアガイド」を参照してください。 ・ Font Composer
- かな書体を組み合わせてさらに多彩な文字表現ができます。詳しくは、「ソフトウェアガイド」を参照してください。

## 商標について

・ Canon、Canon ロゴ、Satera および NetSpot は、キヤノン株式会社の商標です。

- ・ Microsoft および Windows は、Microsoft Corporation の登録商標です。
- その他、本書中の社名や商品名は、各社の登録商標または商標です。
- ・ 仕様などは予告なく変更される場合があります。

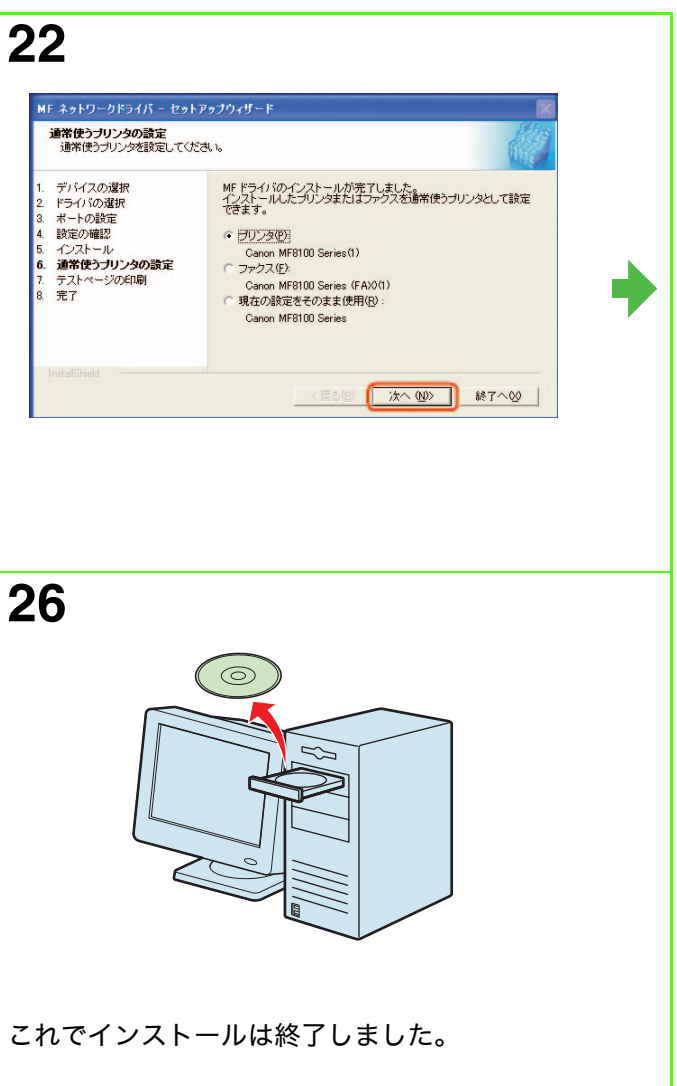

の商標です。 です。

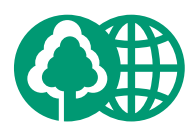

|                   | 消耗品のご注文分   | с<br>С |
|-------------------|------------|--------|
| 販 売 先             |            |        |
| 電話番号              |            |        |
| 担当部門              |            |        |
| 担当者               |            |        |
|                   |            |        |
|                   |            | 1 11   |
|                   | サービス担当者 連絡 | 洛先     |
| 販 売 店             | サービス担当者 連絡 | 洛先     |
| 販 売 店<br><br>電話番号 | サービス担当者 連約 | 络先     |
| 販 売 店<br>         | サービス担当者 連約 | 络先     |

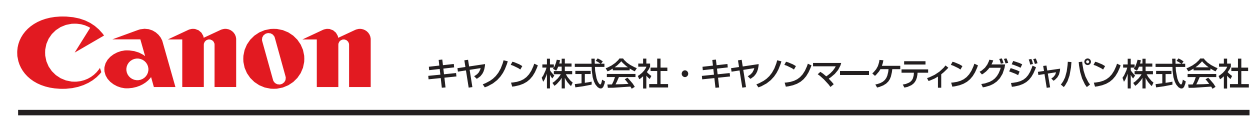

お客様相談センター (全国共通番号)

# 050-555-90024

 [受付時間] 〈平日〉9:00~20:00 〈土日祝祭日〉10:00~17:00 (1/1~3は休ませていただきます)
 ※上記番号をご利用いただけない方は 043-211-9627 をご利用ください。
 ※IP電話をご利用の場合、プロバイダーのサービスによってつながらない場合があります。
 ※受付時間は予告なく変更する場合があります。あらかじめご了承ください。

キヤノンマーケティングジャパン株式会社

〒108-8011 東京都港区港南2-16-6